# **02 Getting Started**

## Installation

- 1. Install the latest package of the JKI Simple Localization Toolkit
- 2. Extract the .zip file which you have received from HSE
- Copy the folder hse-i18n\_Source\Libraries\hse-i18n into your project folder /APP-NAME\_Source\Libraries
- 4. Add the Translator.ini to your existing Config/Unit\_XYZ folder
- 5. In your project explorer, include the new folder APP-NAME\_Source\Libraries\hse-i18n

#### **Directory Structure**

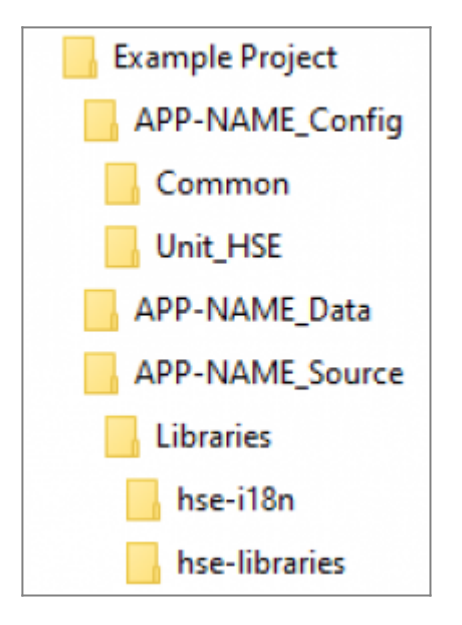

## Test

- 1. Run the Test Translator API.vi of the Translator to test if it is working
- 2. Run the Test Translator-UI API.vi of the Translator-UI to test, if it is working

# Configuration

- 1. Within the Translator-UI, create a new JSON Dictionary file on your hard disc
- 2. Update Translator.ini located in your Config/Unit\_XYZ folder so that the config key dictionary points to the new JSON Dictionary file
- 3. Once per application: Make sure to start the **Translator** module before any other modules by adding it to the front of the modules list in config.ini
  - o e.g. list = "Libraries\hse-i18n\Translator;Modules\Dummy"

## Usage

- 1. For each VI that should be translated:
  - 1. Use the **Translator-UI** to define all identifiers and translation phrases which should be used for that VI.
  - 2. Within that VI, call the **Register VI**-Request of the **Translator** and pass the VI reference.

If no language is set, the toolkit will use the current system locale.

Don't forget to set Caption Visible for the controls instead of Labels!

### Setting for Non Unicode Programms

| ← Settings      |                                                                                                    | - | ×   |
|-----------------|----------------------------------------------------------------------------------------------------|---|-----|
|                 | Language<br>Preferred languages                                                                                                    |   |     |
| Time & Language | Apps and websites will appear in the inst language in the list that                                                                                                    |   |     |
|                 |                                                                                                    |   |     |
| 鼠 Date & time   | Formats Administrative                                                                                                    |   | - 1 |
| Region          | Region Settings × Select which language (system locale) to use when displaying text in programs that do not support Unicode. This setting affects all user accounts on the computer. |   | Ĩ   |
| A. Language     | Current system locale:                                                                                                    |   | - I |
| Speech          | Chinese (Simplified, China)  Chinese (Simplified, China)  Chinese (Simplified, China)  Chinese (Simplified, China)                                                                   |   |     |
|                 | OK Cancel Apply<br>Related settings<br>Administrative language settings<br>Date, time & regional formatting<br>Spelling, typing, & keyboard settings                                 |   |     |

## Additional Steps, if no HSE-Application Template is

#### used

1. The Toolkit makes use of our Project Structure. At least create two folders where APP-Name can be a name of your choice.

3/4

- 2. Create a Config-Folder /APP-NAME\_Config
- 3. Create a Source-Folder /APP-NAME\_Source
- 4. Copy the the content of the folder **hse-i18n\_Config** into your project folder **/APP-NAME\_Config**
- 5. create a config.ini which points to your Config/Unit

## Examples

The repository contains a small example DQMH Module called Dummy in the Modules subdirectory.

#### **Register a VI for Translation**

Send the VI reference to the Translator module:

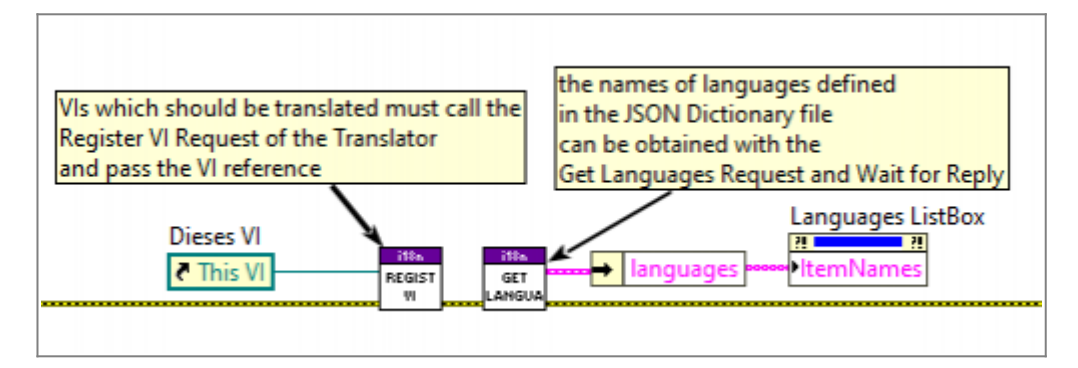

#### Manually Translate a String

... in the Language Changed event:

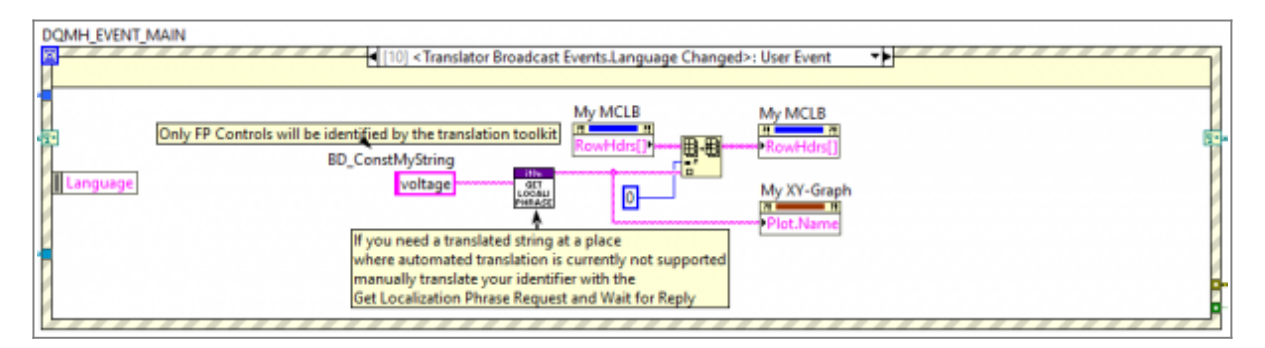

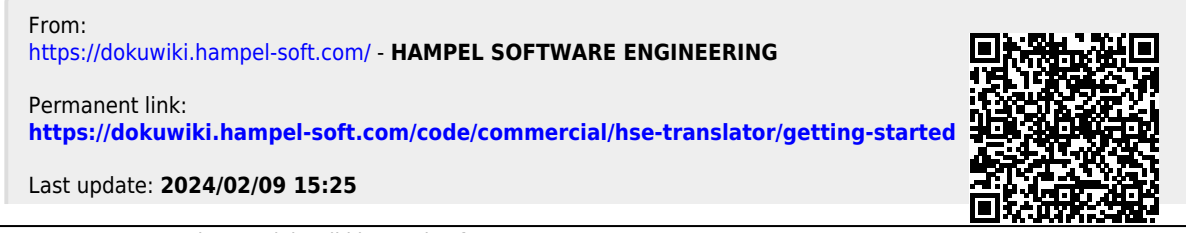

Last update: 2024/02/09 15:25